# TOPCOW STAR\*

### Manual för TopCow Kokontroll-app, Robot

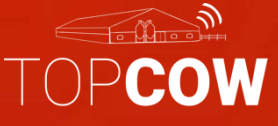

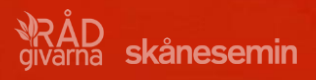

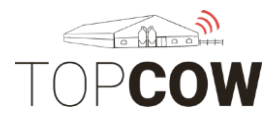

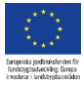

## Manual för TopCow provmjölknings- app, Robot

För att starta upp provmjölkningen behöver du:

- 1 surfplatta med Android 6, eller senare - TopCow Kokontrollapp nerladdad ifrån Playstore/ App store - 1 skanner, klicka en gång med skanner för att parkoppla, om enheten inte är ansluten; se kaptitel 10 - Anslut plattan till internet för att kunna ladda ner din besättning i plattan, via wifi eller simkort -Exportera och ladda upp din robotfil

- Inloggningsuppgifterna till appen som är skickade till din email.
- Logga in på appen
- Lantbrukarna bör höra av sig minst 2 dagar innan planerat provdatum till Skånesemin/ Rådgivarna om dom behöver ändra provmjölkningsdatum.
- Om lantbrukarna själv bestämmer sina provmjölkningsdatum, hör av er till Skånesemin 2- 4 dagar innan så vi kan lägga in besöket i vårt system.

Ni når supporten via vår email: <u>support@topcow.se</u> eller via telefon: 0415-195 20

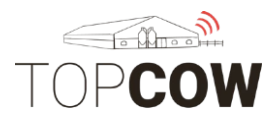

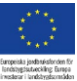

#### Exportera först din robotfil och ladda upp med RFU:n (robotfil uppladdaren).

Se manual för fil- export för respektive gårdssystem, samt manualen för RFU:n. RFU:n har samma inloggningsuppgifter som appen.

#### Innehållsförteckning

- 1. <u>Logga in/ Inställningar</u>
- 2. <u>Startmenyn</u>
- 3. <u>Synkronisera, hämta</u>
- 4. <u>Välj MPR, provtagnings session</u>
- 5. <u>Skanna proverna</u>
- 6. <u>Statusar</u>
- 7. <u>Extra test, PCR & PAG</u>
- 8. <u>Provtagnings- översikt, bekräfta inmatningar</u>
- 9. <u>Synkronisera, sända</u>
- 10. Om du behöver radera data och börja om
- 11. <u>Anslut skannern</u>
- 12. Konfigurering av Skanner

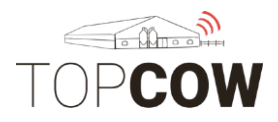

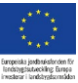

#### 1. Logga in/Inställningar

Obs! Man måste ladda upp robotfilen innan man loggar in i appen.

Det är här du loggar in på ditt konto. Inloggningsuppgifterna till appen är skickade till din email. Ange språk, användarnamn och lösenord. Klicka sedan på Login.

| 1        | እውኖ12%                      | 5 💌 14:55 |
|----------|-----------------------------|-----------|
|          | skånesemin                  |           |
| Language | Svenska                     | -         |
| Username | username                    |           |
| Password | password                    |           |
| Server   | https:// mtm-api.topcow:443 |           |
| Port     | < 443                       | >         |
| 1.0.238  |                             |           |
| 4        | Login                       |           |
|          |                             |           |

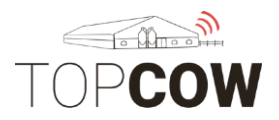

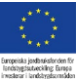

#### 2. Startmeny, förklaring

När man har loggat in i appen ser startmenyn ut såhär. På sidan finns:

- Starta provmjölkning, här skannar man racken och provkopparna
- Provtagnings session, kalendern med provmjölkningsdatum
- Extra test (här beställer man extra PCR- och PAG- test per individ, vid behov.
- Provtagnings översikt, här korrigerar man och bekräftar alla inmatningar innan sändning
- Djur, översikt på dina djur som ska delta i provmjölkningen
- Synkronisera, hämta hem och sänd din provmjölkning här
- Kugghjulet, här ändrar man app inställningar, loggar in och ut, mm.

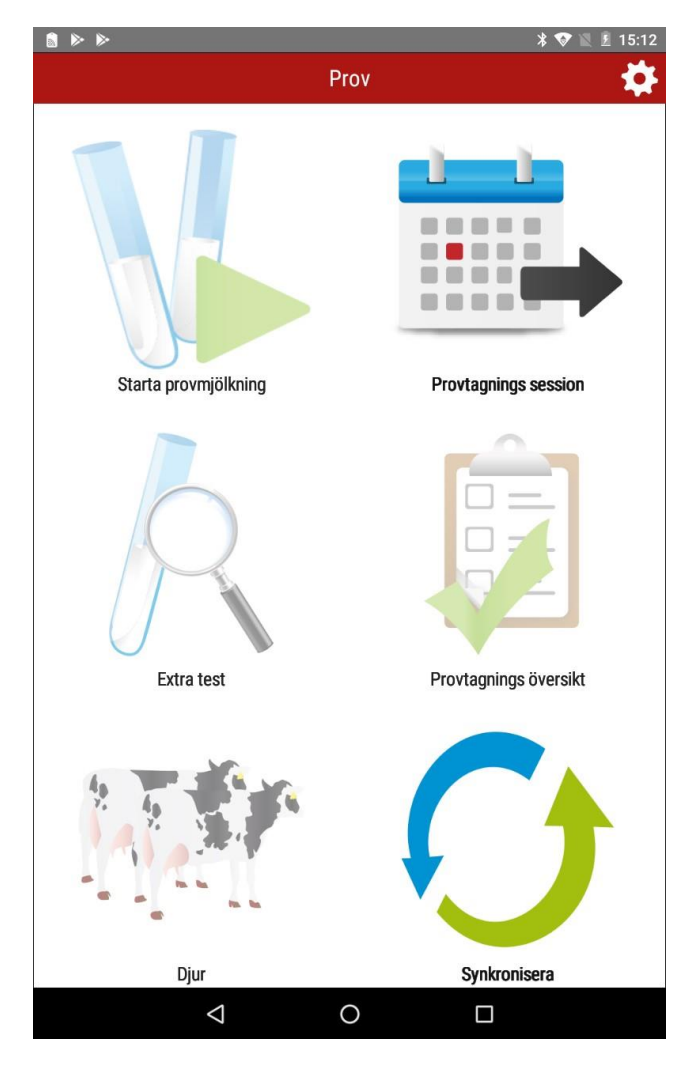

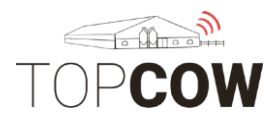

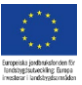

#### 3. Synkronisera, hämta

För att ladda ner din provmjölkning och besättning, börja med att synkronisera. När synkroniseringen är färdig skickas du tillbaka till startmenyn.

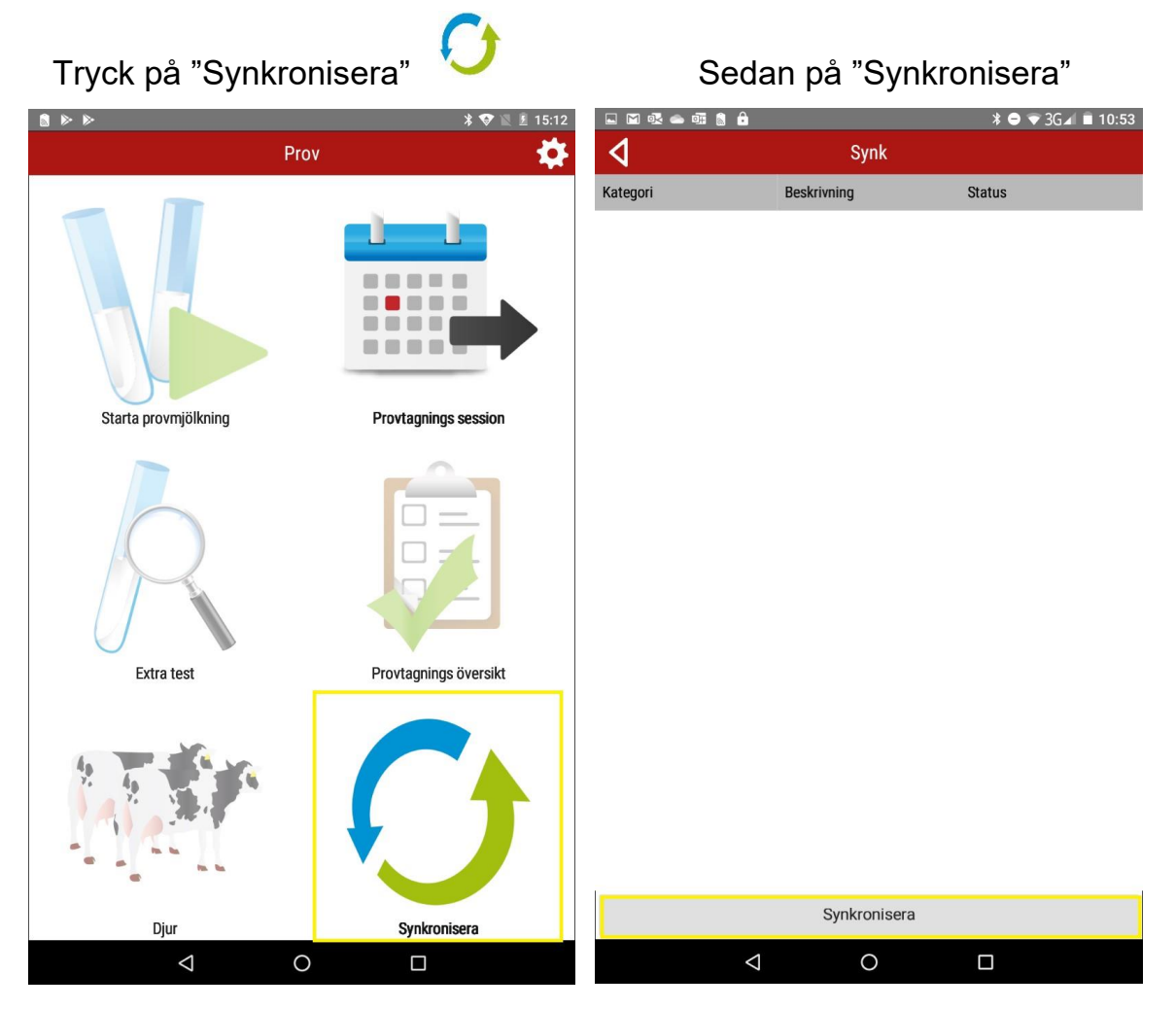

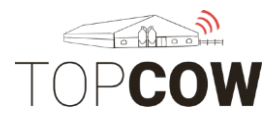

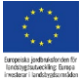

#### 4. Ladda ned MPR

När synkroniseringen är färdig ska du välja "Provtagnings session" för att komma till kalendern med dina provmjölkningstillfällen. Tryck på pilen på provmjölkningen med rätt datum. Då öppnas alla funktionerna upp i appen och du kan börja registrera.

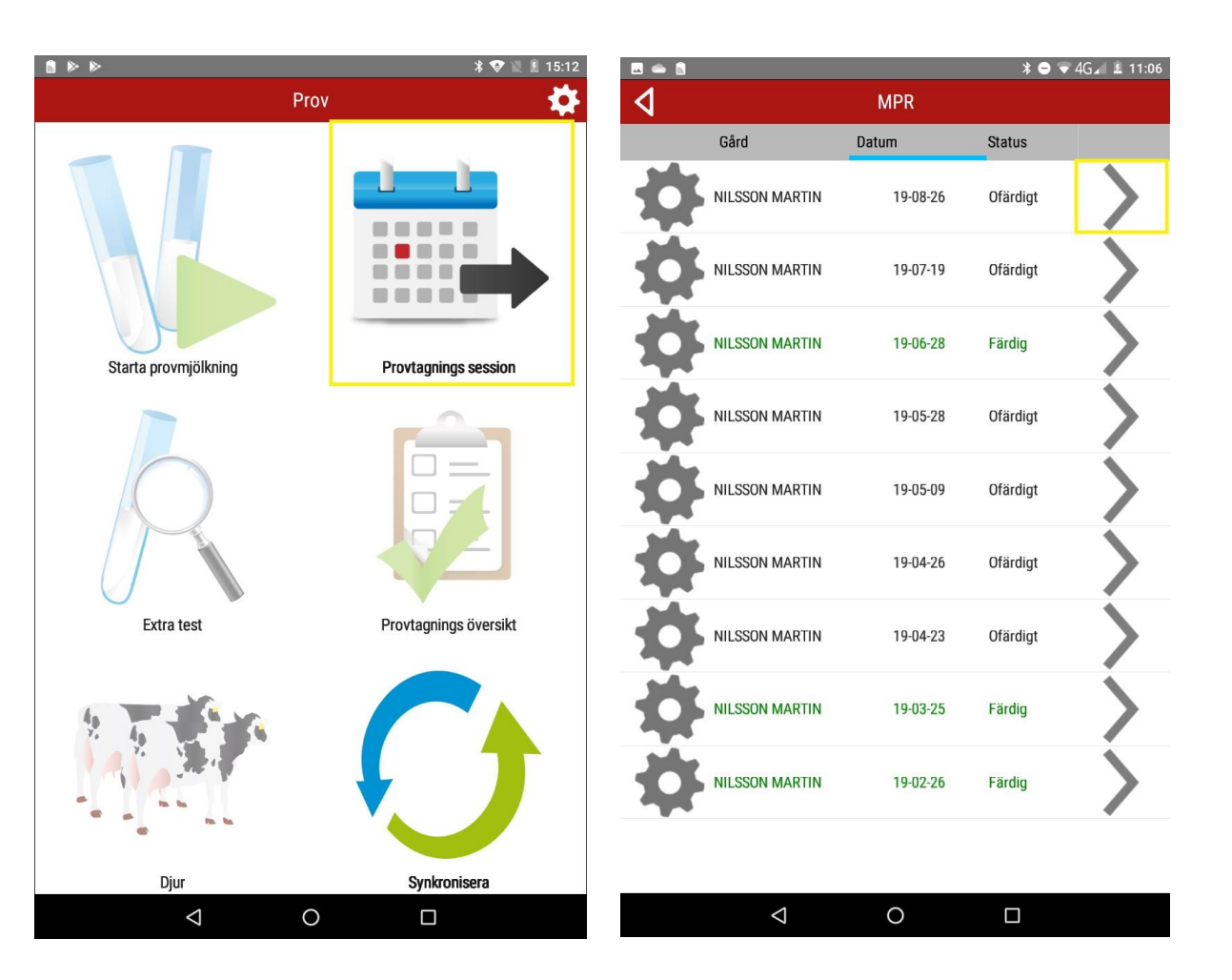

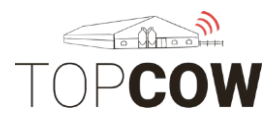

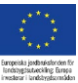

#### 5. <u>Skanna proverna</u>

Välj "Starta provmjölkning" i huvudmenyn.

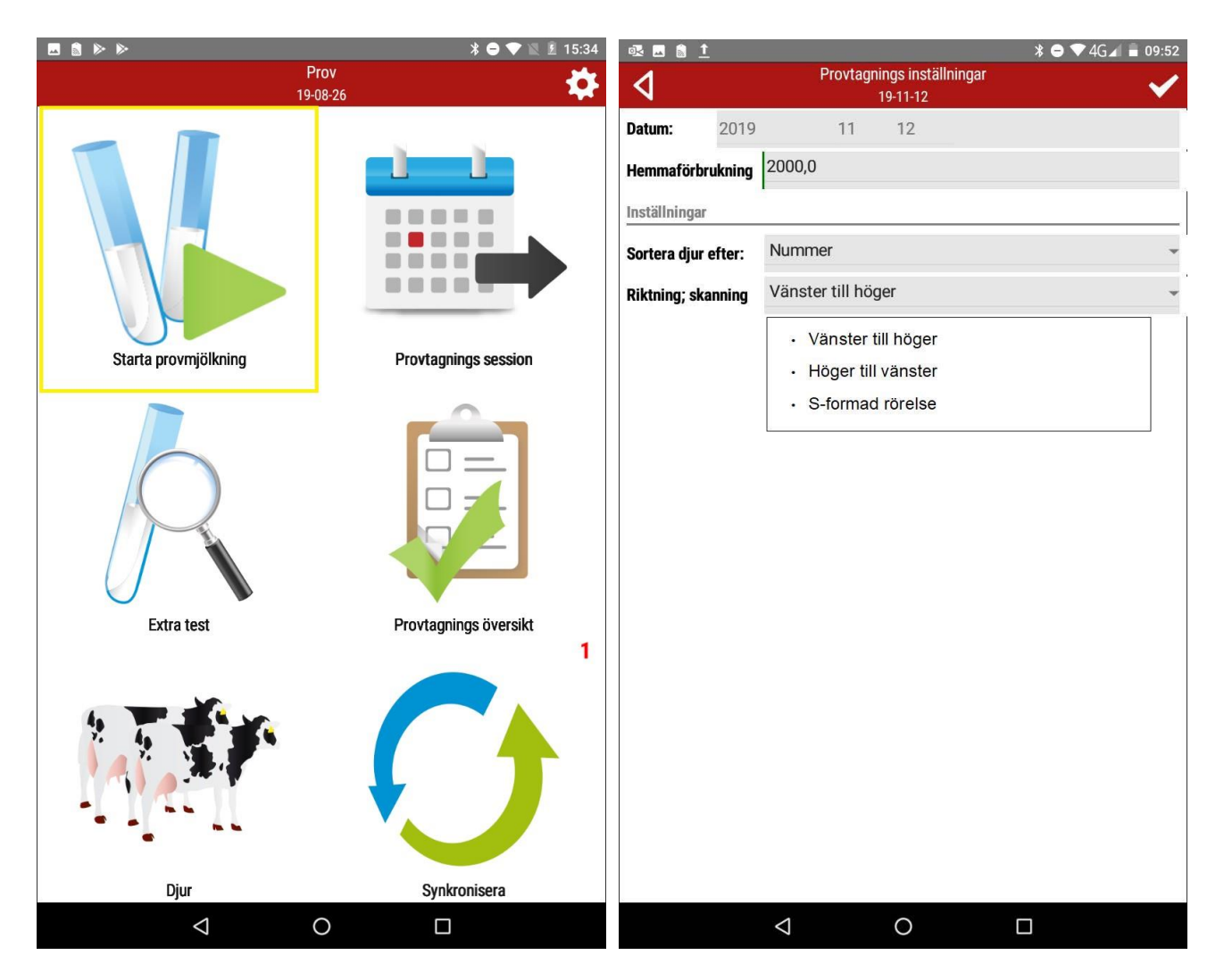

Då öppnas provtagningsinställningarna. Kontrollera/ ange

- Datum
- Ange hemmaförbrukning
- Sortera djur efter= hur du vill sortera djuren
- Riktning, skanning= hur du vill skanna proverna
- Godkänn med den markerade bocken för att komma vidare

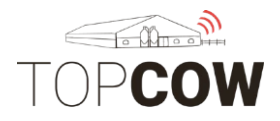

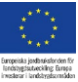

#### Välj sedan vilket rack du vill börja med

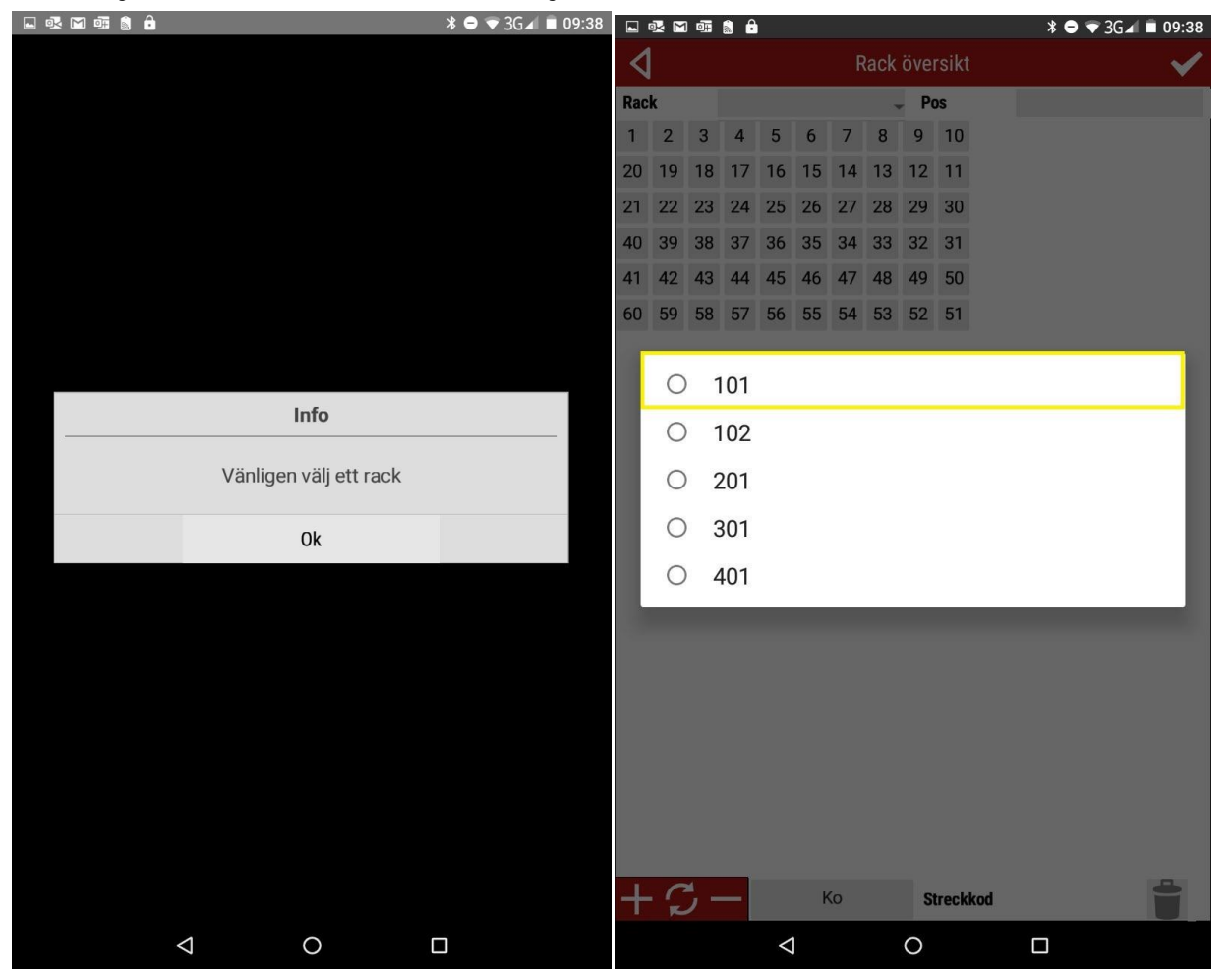

- 101= Robot 1, rack 1
- 102= Robot 1, rack 2
- 201= Robot 2, rack 1
- 301= Robot 3, rack 1
- 401= Robot 4, rack 1

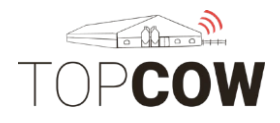

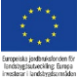

#### Markera sedan den första provkoppen för att börja skanna.

Om/när du vill **byta till ett annat rack** så gör man det med den gulmarkerade dropdownlisten.

#### Skanna alla rack innan du bekräftar med bocken!

Om det blir fel och du behöver radera en streckkod för ett djur, markera då djuret och tryck på papperskorgen bredvid streckkoden.

-

| <b>.</b> R | <u>1</u> |      |      |        |              |       | * 🖻  | ▼4G⊿ | 09:55        |  |
|------------|----------|------|------|--------|--------------|-------|------|------|--------------|--|
| 4          |          |      |      | Rack ö | versikt      |       |      |      | $\checkmark$ |  |
| Rack       | 1        | 01   |      | -      | Pos          | 1     |      |      |              |  |
| 1033       | 1655     | 914  | 1007 | 1042   | 1677         | 1663  | 1037 | 976  | 1061         |  |
| 1006       | 1035     | 1030 | 1060 | 970    | 933          | 1053  | 1676 | 954  | 1641         |  |
| 1062       | 1045     | 1022 | 935  | 950    | 978          | 996   | 1020 | 1002 | 1055         |  |
| 936        | 1059     | 1046 | 993  | 1656   | 1056         | 973   | 1684 | 1048 | 1658         |  |
| 1682       | 900      | 1005 | 1029 | 1031   | 1011         | 927   | 1681 | 1015 | 907          |  |
| 1037       | 52 53    |      | 54   | 55     | 56           | 56 57 |      | 59   | 60           |  |
|            |          |      |      |        |              |       |      |      |              |  |
| + ;        | 5-       |      |      |        | -            | 10    | 33   |      |              |  |
| Streckk    | lod      | _    |      | _      | Ī            |       | Sta  | tus  |              |  |
|            |          | <    |      | C      | $\mathbf{O}$ |       |      |      |              |  |

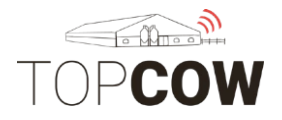

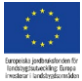

Man kan ändra status på djuret/ provet direkt i racket. Markera koppen och tryck sedan på "Status" längst nere i h. hörn för att ändra status. För att ta bort en befintlig status på ett djur, välj alternativet "clear".

Använd status "**inget eller oanvändbart prov**" om ett djur har mer än en position/kopp, samt redan har en skannad kopp. Denna status används för att indikera exempelvis dubblettprov.

🗔 💽 💀 🚹 <u>1</u> \* 😑 👻 4G⊿ 🖬 11:41 💽 💀 🖬 🛔 🚺 🕸 😑 👽 4G⊿ 🛢 10:26 < Rack översikt 1 Rack Rack 101 -Pos 2 101 Pos 983 914 0 Clear 0 Mastit eller juverinfektion 0 Provtagning omöjlig 0 Sjuk 0 Kalvningsdatum är mindre än 5 dagar sedan 0 Inget eller oanvändbart prov 0 Kalvade för tidigt, inom 7 månader 0 Sint Avsedd till slakt 0 Såld 0 O Kviga O Amko Streckkod  $\triangleleft$  $\triangleleft$ 0 0 

Använd status "provtagning omöjlig" om djuret helt saknar ett skanningsbart mjölkprov.

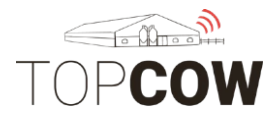

Skanna tills alla positioner är gröna i samtliga rack. Bekräfta sedan med den gulmarkerade bocken för att skickas till provtagningsöversikten. Där kan du ändra status på djuren, samt komplettera uppgifterna för djuren som du mjölkar utanför roboten. Om provkoppen är tom behöver du inte skanna den. Markera då nästa kopp som ska skannas i appen.

| 4                                          |     |       |       | Rack ö | versikt | 0   |       |     | <    | <                   | 🗸 Rack översikt       |                      |                    |              |             | ~      |     |     |     |      |
|--------------------------------------------|-----|-------|-------|--------|---------|-----|-------|-----|------|---------------------|-----------------------|----------------------|--------------------|--------------|-------------|--------|-----|-----|-----|------|
| Rack                                       | 1   | 0101  |       | -      | Pos     | 2   | 1     |     |      | Ra                  | ck                    | 1                    | 0303               |              | ÷           | Pos    | 5   | 1   |     |      |
| 661                                        | 676 | 47774 | -5812 | 7(60)  | 679     | 724 | 7/577 | 745 | 7/50 | 8                   | 13                    | 806                  | 816                | 798          | 835         | 835    | 814 | 829 | 827 | 803  |
| 756                                        | 498 | 6:40  | 646   | 634    | 655     | 755 | 5910  | 731 | 722  | 7                   | 80                    | 794                  | 829                | 812          | 814         | 822    | 827 | 837 | 837 | 774  |
| 753                                        | 732 | 761   | 533   | 658    | 695     | 687 | 651   | 693 | 766  | 8                   | 36                    | 823                  | 794                | 4860         | 836         | 833    | 807 | 812 | 771 | 4859 |
| 777/0                                      | 536 | 711   | 569   | 01(0)  | 656     | 688 | 545   | 666 | 689  | 8                   | 15                    | 805                  | 798                | 826          | 807         | 826    | 797 | 768 | 831 | 780  |
| 623                                        | 743 | 7/40  | 705   | 6116   | 488     | 777 | 5477  | 664 | 613  | 8                   | 17                    | 815                  | 817                | 796          | 768         | 769    | 767 | 769 | 821 | 796  |
| 60                                         | 59  | 58    | 57    | 56     | 55      | 54  | 53    | 52  | 558  | 6                   | 50                    | 59                   | 58                 | 57           | 56          | 55     | 54  | 767 | 802 | 813  |
| Djuret blir grönt när koppen<br>är skannad |     |       |       |        |         |     |       |     |      | Grå<br>kop<br>ej at | ruto<br>pari<br>tt sk | or bo<br>na ä<br>ann | etyd<br>r toi<br>a | ler a<br>mma | itt<br>a oc | h gå   | r   | 4   |     |      |
| + {                                        | 3-  | -     | 676   |        | Streck  | kod |       |     |      | +                   | - (                   | C -                  | -                  |              |             | Streck | kod |     |     |      |

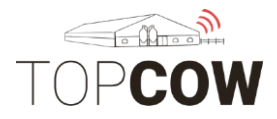

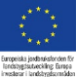

#### 6. Statusar och sindatum

Det finns en del olika statusar man kan använda när man registrerar sin provmjölkning. De statusar som har tillhörande logik beskrivs nedan för korret inmatning.

**Provtagning Omöjlig** genererar beräknade värden på fett och protein om djuret har tidigare analyserade värden i samma laktation.

**Inget eller oanvändbart prov** genererar beräknade värden på fett och protein om djuret har tidigare analyserade värden i samma laktation. Används numera främst för att indikera dubblettprov. Om statusen används på ett dubblettprov exkluderas detta provet från provmjölkningen.

**Sjuk**- Denna status beräknar värden för fett och protein baserat på tidigare provningar. Sjukstatusen genererar även mjölkmängd om mjölk saknas vid provtagningen, men har mjölkmängder från tidigare provmjölkningar i systemet.

**Amko**- Denna status kommer utesluta djuret ifrån kokontrollen, djuret blir då inte automatiskt inkluderad i kommande provningar. Om man önskar att inkludera djuret i provmjölkningen igen, kan man alltid lägga till djuret under "+"-funktionen vid djurlistan och radera statusen igen. Se stycke "7. Lägg till djur" för närmare instruktioner.

Mjölkas en gång om dagen
Mjölkad två gånger i system med tre mjölkningar/dag
Trespent
Brunstig
Mastit eller juverinfektion
Provtagning omöjlig
Sjuk
Kalvningsdatum är mindre än 5 dagar sedan
Kalvade för tidigt, efter 7 månader
Kalvade för tidigt, inom 7 månader
Sint
Avsedd till slakt
Såld
Kviga
Amko

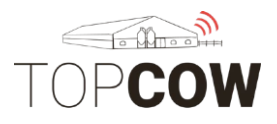

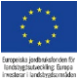

#### Sinstatus

Det går att registrera sinläggningsdatum i samband med att sinstatus anges för ett djur. Sinläggningsdatum behöver enbart anges i provmjölkningen om sinläggningsdatum inte hämtas till TopCow från ett gårdssystem. Har man koppling från gårdssystemet till TopCow importeras och uppdateras sinläggningsdatumet automatiskt när detta angetts i gårdssystemet.

Välj först Sint under "Status". Ange sedan sinläggningsdatumet i rutan undertill.

| M 💀    | R 🖬 🖯 | ) 🗗 📓  | 11 <u>1</u> |         | <b>≱ ⊖</b> 4G⁴ 🖬 🖬 11:24 |     |      |     |              |  |
|--------|-------|--------|-------------|---------|--------------------------|-----|------|-----|--------------|--|
| 4      |       |        |             | Rack ov | verview                  |     |      |     | $\checkmark$ |  |
| Rack   | 1     | 0101   |             | -       | Pos                      | 4   | 48   |     |              |  |
| 785    | 890   | 902    | 919         | 4926    | 616                      | 828 | 612  | 877 | 698          |  |
| 873    | 771   | 831    | 4917        | 705     | 679                      | 855 | 852  | 860 | 840          |  |
| 875    | 646   | 4915   | 610         | 757     | 819                      | 536 | 808  | 656 | 575          |  |
| 851    | 794   | 894    | 735         | 869     | 874                      | 847 | 859  | 848 | 4923         |  |
| 4859   | 854   | 4911   | 711         | 700     | 750                      | 640 | 4914 | 49  | 50           |  |
| 51     | 52    | 53     | 54          | 55      | 56                       | 57  | 58   | 59  | 60           |  |
|        |       |        |             |         |                          |     |      |     |              |  |
| +      | a –   |        |             |         |                          | 49  | 14   |     |              |  |
| Barcod | 4     | 909474 |             |         | Ê                        |     | Sta  | tus |              |  |
| Dryoff |       |        |             |         |                          |     |      |     | ×-           |  |
|        |       | <      |             | (       | $\mathbf{D}$             |     |      |     |              |  |

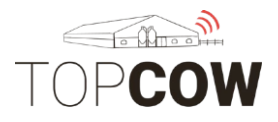

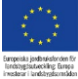

#### 7. Extra test

Innan du kommer till provtagningsöversiken har du möjlighet att lägga beställningar på extra test (PAG/PCR) på individuella djur. Har du redan beställt PAG- för din besättning så ligger PAG-test på de djur som är innanför intervallet för dräktighetsundersökning. Vill du beställa extra test för PAG eller PCR för något djur behöver du aktivera detta här. Välj det djur du vill beställa test på. Bekräfta med bocken.

Gå vidare till provtagningsöversikten med pilen till höger.

|          | 💀 🕯 👤 |            | ¥ 🖨 👻 4G⊿l 🛢 10:36 | 🖬 💁 🛃 <u>†</u> | * 🗢 🔻 4G⊿ 盲 10:37 |
|----------|-------|------------|--------------------|----------------|-------------------|
| ٩        |       | Extra test | Q 🕨                | ٩              | ✓                 |
| D        | )jur  | PCR 16-kit | PAG                | PCR 16-kit     | $\checkmark$      |
| (        | 651   |            |                    | PAG            |                   |
| (        | 688   |            |                    |                |                   |
| 6        | 749   |            |                    |                |                   |
|          | 762   |            |                    |                |                   |
| 8        | 807   |            |                    |                |                   |
| 8        | 818   |            |                    |                |                   |
| 8        | 818   |            |                    |                |                   |
| 8        | 829   |            |                    |                |                   |
| <b>2</b> | 830   |            |                    | 2              |                   |
| 8        | 835   |            |                    |                |                   |
| 8        | 842   |            | $\checkmark$       |                |                   |
| 8        | 846   |            |                    |                |                   |
| 8        | 847   |            |                    |                |                   |
| 8        | 848   |            | ~                  |                |                   |
| 8        | 855   |            |                    |                |                   |
| 8        | 859   |            |                    |                |                   |
| ł        | 865   |            | $\checkmark$       |                |                   |
| 8        | 866   |            |                    |                |                   |
|          |       | 0          |                    | O              |                   |

TopCow Kokontroll app, Robot

## TOP**COW**

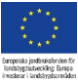

#### 8. Provtagnings översikt, Bekräfta inmatningar

Klickar man på "Nästa ofullständiga" så kommer appen automatiskt skicka dig till nästa djur som behöver kompletteras. När alla inmatningar är färdiga, bekräfta dina inmatningar med bocken. Efter inmatningarna är bekräftade kan man inte göra några ändringar i provmjölkningen. "Ofullständigt" är provet om man saknar streckkod, status eller mjölkmängd. Komplettera de djur vars löpnummer är i orange eller grå text.

| M 🖬 🕵 📥 🖬 🛔 🏛 | ⊳      |                |        | <b>¥ ⊖ ⊽</b> 3G. | 14:27 |            |                              |
|---------------|--------|----------------|--------|------------------|-------|------------|------------------------------|
| 4             | Provta | gnings öv      | ersikt | (                | Q 🗸   | Färgkode   | erna betyder:                |
| Djur          | 1      | 2              | 3      | 4                | 5     | _          | -                            |
| 6818          | 16,6   | 13,0           | 11,7   |                  |       | Färg       | Betydelse                    |
| 2157          | 7,2    | 11,2           | 10,1   |                  |       | Grå        | Tom                          |
| 2153          | 8,3    | 8,3            | 8,9    |                  |       | Gla        | 1011                         |
| 2150          | 6,6    | 6,8            | 7,1    | 7,2              |       | Orange/röd | Ej komplett                  |
| 2147          | 11,6   | 11,5           | 11,4   |                  |       | Grön       | Komplett, provuttaget        |
| 2146          | 9,4    | 11,5           | 8,9    | 11,3             |       | Gron       |                              |
| 2143          | 5,0    | 6,8            | 6,2    |                  |       | Ljusgrön   | Komplett, inget prov uttaget |
| 2142          | 14,2   | 8,2            | 8,6    |                  |       | Lila       | Sinko/Siuk                   |
| 2141          | 13,2   | 9,6            | 8,7    |                  |       | 2110       |                              |
| 2140          | 10,7   | 16,0           | 10,4   |                  |       |            |                              |
| 2139          | 13,9   | 12,4           |        |                  |       |            |                              |
| 2138          | 16,9   | 20,8           |        |                  |       |            |                              |
| 2137          | 17,7   | 10,8           | 9,5    |                  |       |            |                              |
| 2136          | 9,7    | 8,8            | 8,8    |                  |       |            |                              |
| 2135          | 17,1   | 17,8           |        |                  |       |            |                              |
| 2134          | 14,9   | 16,1           | 13,7   |                  |       |            |                              |
| 2133          | 14,1   | 10,4           | 12,1   |                  |       |            |                              |
|               | Näst   | ta ofullständi | ga     |                  |       |            |                              |
| <             | 1      | 0              | C      | ]                |       |            |                              |

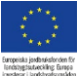

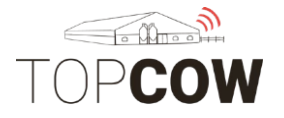

Klicka på djuret/ mjölkningen som du vill ändra status/ kasta prov på. Godkänn inmatningen med bocken i hörnan.

| 🖬 💀 📥 🕅    |                  |                      | * 🗢 ∀ 3G∡l 🛢 14:45 | 🖬 🖸  | 4 🕯 🖞  | ⊳                                                   |  |  |  |  |
|------------|------------------|----------------------|--------------------|------|--------|-----------------------------------------------------|--|--|--|--|
| 4          | N                | Prov<br>Ajölkning: 1 | $\checkmark$       | 4    |        | Provtagning<br>Mjölkning 1                          |  |  |  |  |
| Antal      | 2140             |                      |                    |      | 0      | Mjölkas en gång om dagen                            |  |  |  |  |
| Namn       | Molly            |                      |                    |      | 0      | Miölkad två gånger i system med tre miölkningar/dag |  |  |  |  |
| SE-nummer  | SE-020650-2140-5 |                      |                    | Kg   | 0      | Trespent                                            |  |  |  |  |
| Status     |                  |                      | -                  | Ste  | 0      |                                                     |  |  |  |  |
| Avkastning | 10,7             |                      |                    |      | 0      | Brunstig                                            |  |  |  |  |
| Streckkod  | 3659644          |                      |                    |      | 0      | Mastit eller juverinfektion                         |  |  |  |  |
|            |                  |                      |                    |      | 0      | Provtagning omöjlig                                 |  |  |  |  |
|            |                  |                      |                    |      | 0      | Sjuk                                                |  |  |  |  |
|            |                  |                      |                    |      | 0      | Kalvningsdatum är mindre än 5 dagar sedan           |  |  |  |  |
|            |                  |                      |                    |      | 0      | Kalvade för tidigt, efter 7 månader                 |  |  |  |  |
|            |                  |                      |                    |      | 0      | Inget eller oanvändbart prov                        |  |  |  |  |
|            |                  |                      |                    |      | 0      | Kalvade för tidigt, inom 7 månader                  |  |  |  |  |
|            |                  |                      |                    |      | 0      | Sint                                                |  |  |  |  |
|            |                  |                      |                    |      | 0      | Avsedd till slakt                                   |  |  |  |  |
|            |                  |                      |                    |      | 0      | Såld                                                |  |  |  |  |
|            |                  |                      |                    |      | 0      | Kviga                                               |  |  |  |  |
|            |                  |                      |                    |      | 0      | Amko                                                |  |  |  |  |
|            |                  |                      |                    | Auto | etnina | Skanna                                              |  |  |  |  |
|            |                  |                      |                    | AVKa |        | Skanna                                              |  |  |  |  |
|            | $\Diamond$       | 0                    |                    |      |        |                                                     |  |  |  |  |

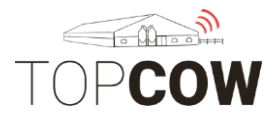

När alla inmatningar är färdiga så måste man bekräfta samtliga inmatningar genom att klicka på bocken I provtagningsöversikten. Om du vill lägga extra PCR- eller PAG- test måste du göra det innan du bekräftar dina inmatningar. När provmjölkningen är bekräftad i provtagningsöversikten inaktiveras de övriga funktionerna i appen, och man kan inte ändra eller lägga till någon information.

| M 🗆 🗟 📥 🖬 🗂 🕯 | »      |                |        | <b>⊁ ⊖ ⊽</b> 3G. | <b>⊿</b> ■ 14:27 | R 🔊 🖻 🖬     | â 🔒 ⊳              |               | ¥ 🗢 🛛 3G∡ 🔳 15:46         |
|---------------|--------|----------------|--------|------------------|------------------|-------------|--------------------|---------------|---------------------------|
| 4             | Provta | gnings öv      | ersikt | (                | Q 🖌              |             |                    |               |                           |
| Djur          | 1      | 2              | 3      | 4                | 5                |             |                    |               |                           |
| 6818          | 16,6   | 13,0           | 11,7   |                  |                  |             |                    |               |                           |
| 2157          | 7,2    | 11,2           | 10,1   |                  |                  |             |                    |               |                           |
| 2153          | 8,3    | 8,3            | 8,9    |                  |                  |             |                    |               |                           |
| 2150          | 6,6    | 6,8            | 7,1    | 7,2              |                  |             |                    |               |                           |
| 2147          | 11,6   | 11,5           | 11,4   |                  |                  |             |                    |               |                           |
| 2146          | 9,4    | 11,5           | 8,9    | 11,3             |                  |             |                    |               |                           |
| 2143          | 5,0    | 6,8            | 6,2    |                  |                  |             |                    | Confirmatior  | 1                         |
| 2142          | 14,2   | 8,2            | 8,6    |                  |                  | Bekräfta in | matningar? D       | in provmjölkı | ning blir processerad vid |
| 2141          | 13,2   | 9,6            | 8,7    |                  |                  |             | 0                  | sändning.     | Ū į                       |
| 2140          | 10,7   | 16,0           | 10,4   |                  |                  | 2           | Ja                 |               | Nej                       |
| 2139          | 13,9   | 12,4           |        |                  |                  |             |                    |               |                           |
| 2138          | 16,9   | 20,8           |        |                  |                  |             |                    |               |                           |
| 2137          | 17,7   | 10,8           | 9,5    |                  |                  |             |                    |               |                           |
| 2136          | 9,7    | 8,8            | 8,8    |                  |                  |             |                    |               |                           |
| 2135          | 17,1   | 17,8           |        |                  |                  |             |                    |               |                           |
| 2134          | 14,9   | 16,1           | 13,7   |                  |                  |             |                    |               |                           |
| 2133          | 14,1   | 10,4           | 12,1   |                  |                  |             |                    |               |                           |
|               | Näst   | ta ofullständi | ga     |                  |                  |             |                    |               |                           |
| ⊲             |        | 0              | [      |                  |                  |             | $\bigtriangledown$ | 0             |                           |

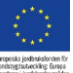

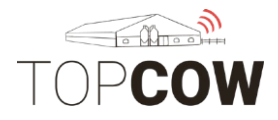

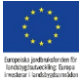

Om det finns djur som är ofullständiga när du försöker bekräfta inmatningarna med bocken blir du ombedd att ge dessa en status först.

| Confirmation                                           |                                                      |  |  |  |  |  |
|--------------------------------------------------------|------------------------------------------------------|--|--|--|--|--|
| Vill du ge alla ofullständiga dju<br>utesluta dem frår | ur en status? Detta kommer att<br>n mjölkkontrollen! |  |  |  |  |  |
| Ja                                                     | Nej                                                  |  |  |  |  |  |

Välj "Ja" för att ge dessa djur en status. Samma status ges då till samtliga ofullständiga djur. När detta är gjort måste du klicka på bocken igen för att bekräfta dina inmatningar.

Väljer du "Nej" blir du skickad till start menyn. Observera att dina inmatningar ej är bekräftade.

| $\cap$ | Mastit eller juverinfektion |
|--------|-----------------------------|
| $\cup$ | wastit eller juverimektion  |

- O Provtagning omöjlig
- O Sjuk
- O Kalvningsdatum är mindre än 5 dagar sedan
- O Inget eller oanvändbart prov
- O Kalvade för tidigt, inom 7 månader
- O Sint
- O Avsedd till slakt
- O Såld
- O Kviga
- O Amko

| Confirmation  |                                                                           |  |  |  |  |  |  |  |  |
|---------------|---------------------------------------------------------------------------|--|--|--|--|--|--|--|--|
| Använd status | Använd status "Inget eller oanvändbart prov" för alla ofullständiga djur? |  |  |  |  |  |  |  |  |
| Ja            | Ja Nej Retry                                                              |  |  |  |  |  |  |  |  |

Väljer du "Nej" blir du skickad till provtagnings- översikten och kan fortsätta korrigera dina inmatningar. Observera att dina inmatningar ännu ej är bekräftade

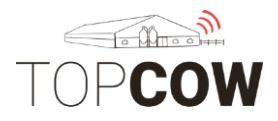

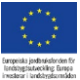

#### 9. Synkronisera, sända

När allt är registrerat och inmatningarna är bekräftade så ska provmjölkningen synkroniseras igen för att sändas. När synkroniseringen är färdig så är provmjölkningen sänd.

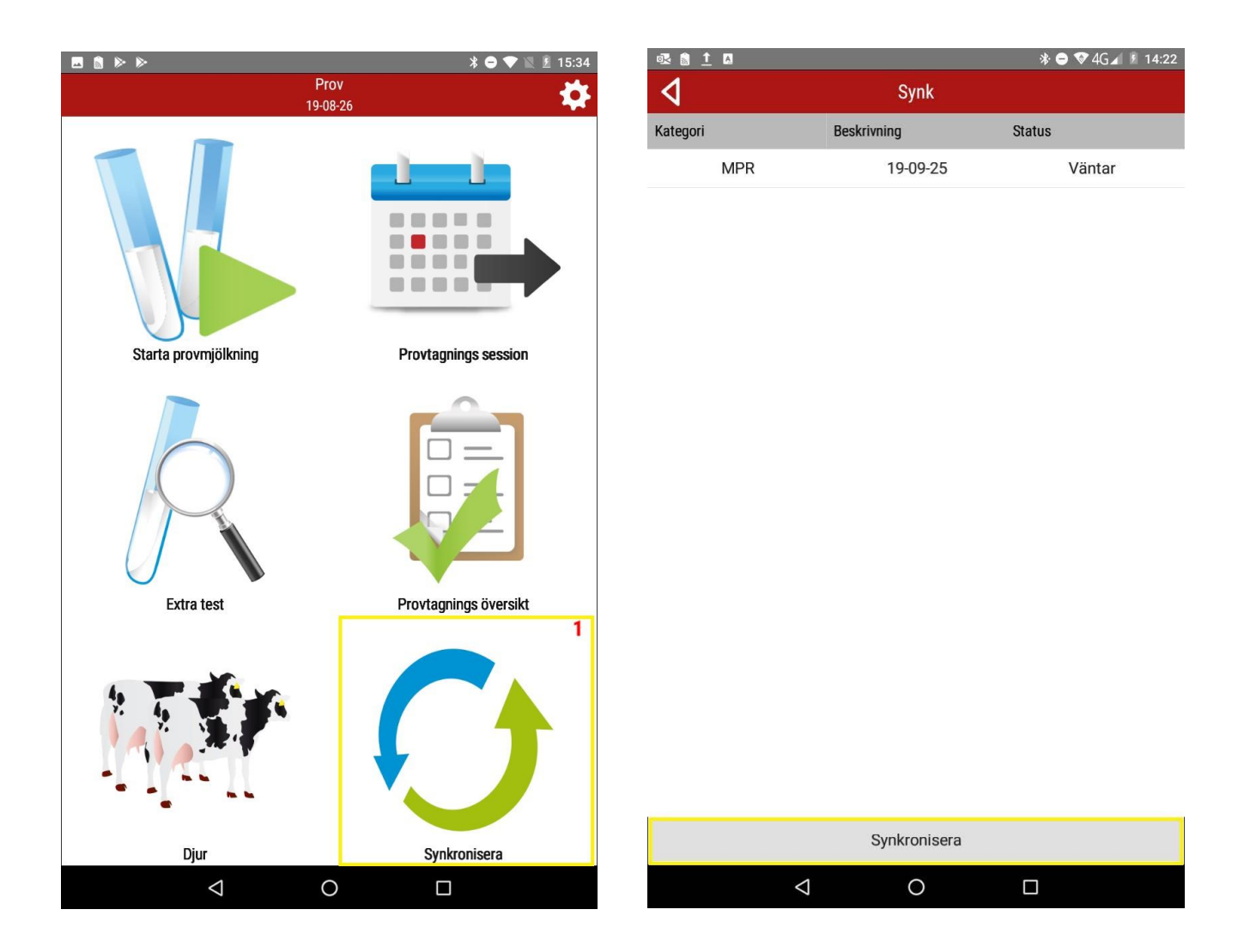

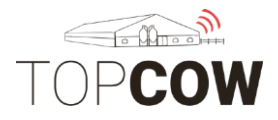

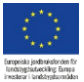

När provmjölkningen är skickad ändras statusen till "Färdig". Även statusen i provtagningssession ändras till "Färdig".

| o≅ ⊒ ≦ <u>↑</u> ⊳ |             | ¥ 🖨 マ 4G⊿ 🔳 15:12 | 🗖 🐼 🔒 <u>†</u> 🕨 |          | *⊖*    | 🗸 4G 📶 📋 15:13 |
|-------------------|-------------|-------------------|------------------|----------|--------|----------------|
| 4                 | Synk        |                   | 4                | MPR      |        |                |
| Kategori          | Beskrivning | Status            | Gård             | Datum    | Status |                |
| MPR               | 19-11-14    | Färdig            | \$               | 19-11-14 | Färdig | >              |
|                   |             |                   | \$               | 19-10-10 | Färdig | >              |
|                   |             |                   | \$               | 19-09-13 | Färdig | >              |

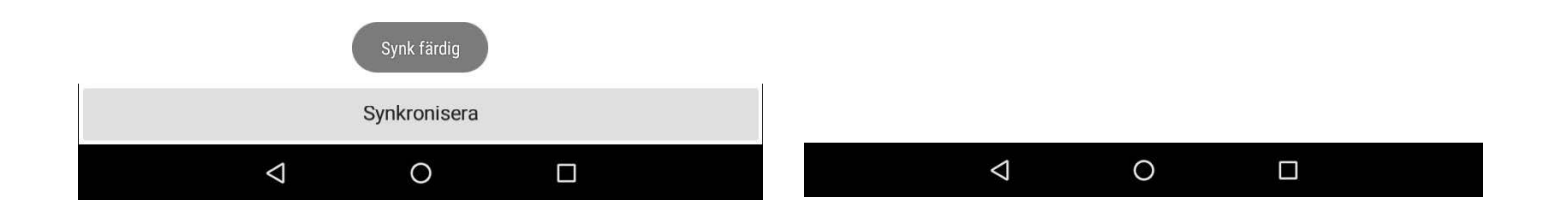

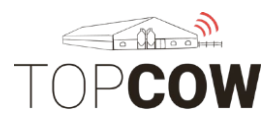

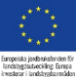

#### 10. Om du behöver radera data och börja om

Om du finner dig i situationen att datan i appen ser konstig ut, eller om du ombeds att radera och börja om så kan du göra det genom att klicka på kugghjulet i start menyn.

- 1. Här kommer du tillbaka till inloggnings fönstret, där du även kan byta språk.
- 2. Klicka här om du endast vill radera dina inmatningar, för att sedan synkronisera in din provmjölkning på nytt.
- 3. Klicka här om du vill radera alla inställningar och samtliga inmatningar i appen. Om du raderar all data blir du även utloggad ifrån appen. OBS! Allt som inte är synkroniserat, sänt och uppdaterat raderas!

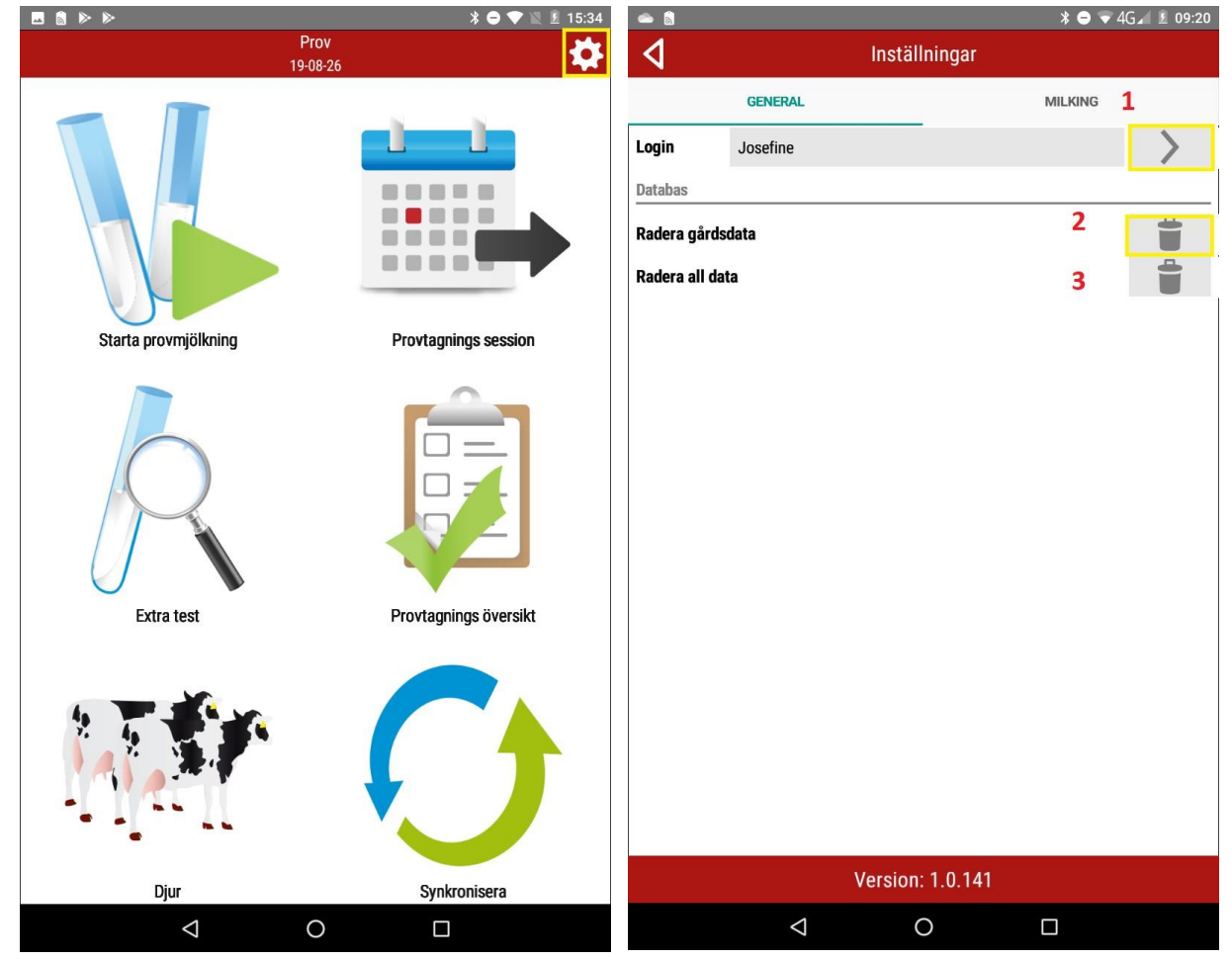

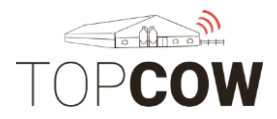

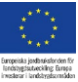

#### 11. <u>Ansluta skanner</u>

Börja med att trycka på avtryckaren på skannern en gång. Skannern ska pipa till och ett blått ljus börjar blinka.

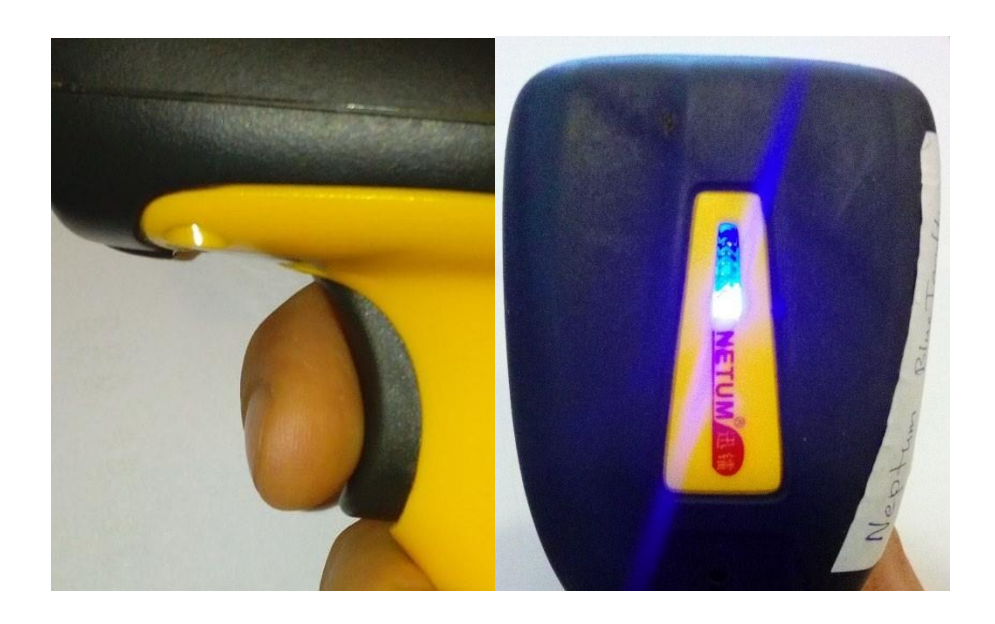

**Om lampan blinkar** = Skannern är **inte** ansluten via Bluetooth **Om lampan lyser konstant** = Skannern **är** ansluten via Bluetooth

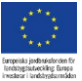

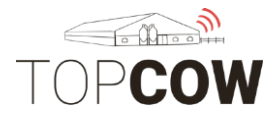

För att kontrollera Bluetoothanslutningen eller ansluta för första gången kan du enkelt dra fingret från toppen av skärmen i en svepande rörelse nedåt, man kan behöva dra en extra gång för att få fram inställningarna.

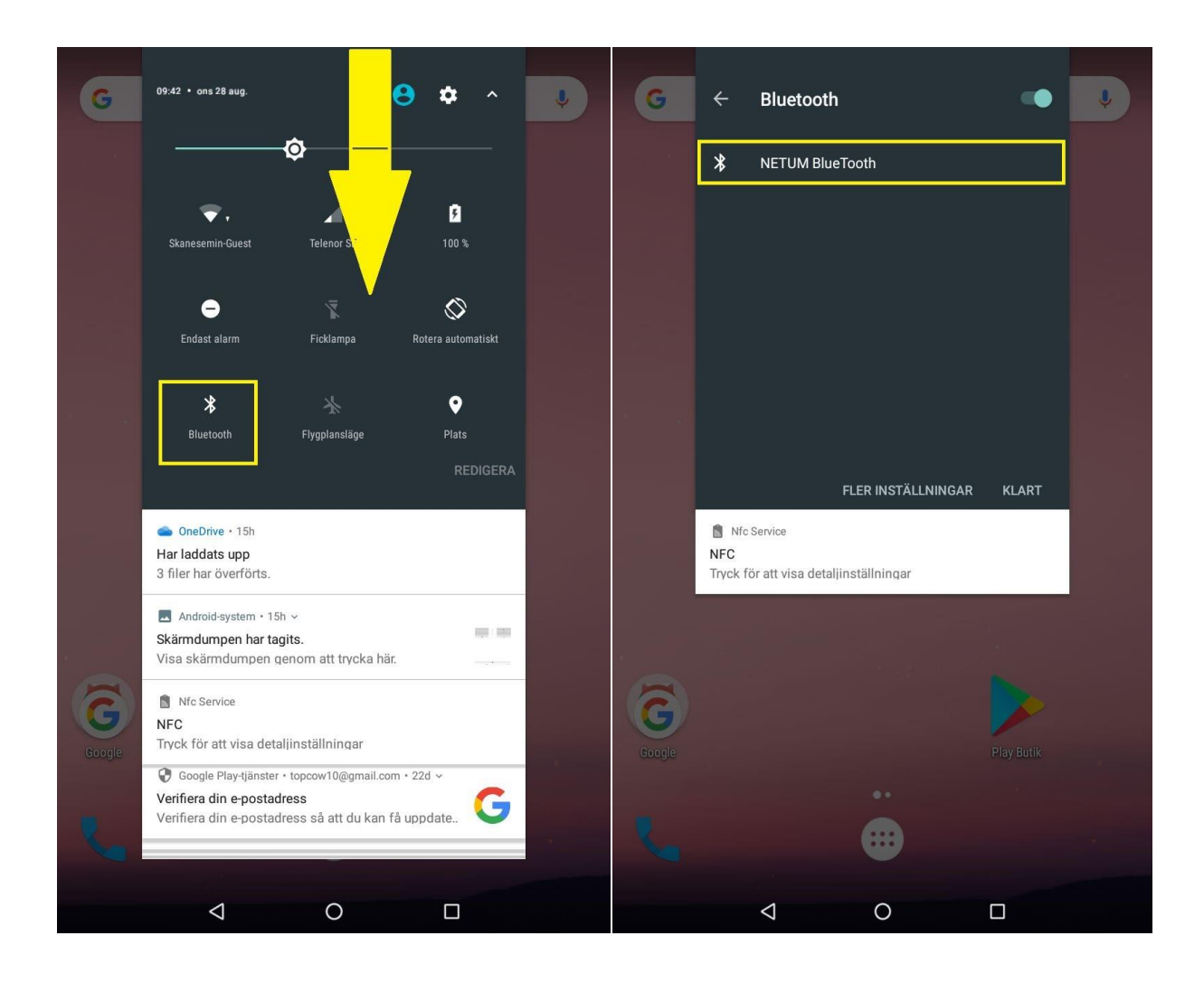

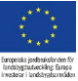

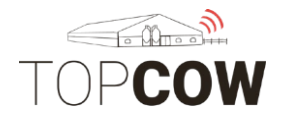

Såhär ser det ut när skannern är ansluten.

| G      | 09:43 • ons 28 aug.                                                           |                                                  | ໟ ≎                | ^    | Ļ |
|--------|-------------------------------------------------------------------------------|--------------------------------------------------|--------------------|------|---|
|        |                                                                               | \$                                               |                    |      |   |
|        | Skanesemin-Guest                                                              | Telenor SE                                       | <b>5</b><br>100 %  |      |   |
|        | _<br>Endast alarm                                                             | Ficklampa                                        | Rotera automati    | iskt |   |
|        | *<br>NETUM BlueTooth                                                          | X<br>Flygplansläge                               | ♥<br>Plats<br>REDI |      |   |
|        | Android-system • nu<br>Skärmdumpen har tag<br>Visa skärmdumpen g<br>Bluetooth | ^<br>gits.<br>enom att trycka h<br>Flygplansläge | är. Plats          | 2    |   |
| â      | GneDrive • 15h                                                                |                                                  | REDIGE             | RA   |   |
| Google | DELA TA BORT<br>OneDrive + 15h<br>Har laddats upp<br>3 filer har överförts.   |                                                  |                    | _    |   |
|        | Q                                                                             | 0                                                |                    |      |   |

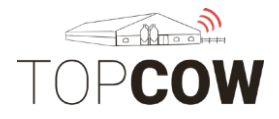

Om du inte hittar skannern kan du trycka på "Fler inställningar", då kommer du till en ny sida där du kan titta under "Tillgängliga enheter".

Anslut till skannern och återvänd till appen.

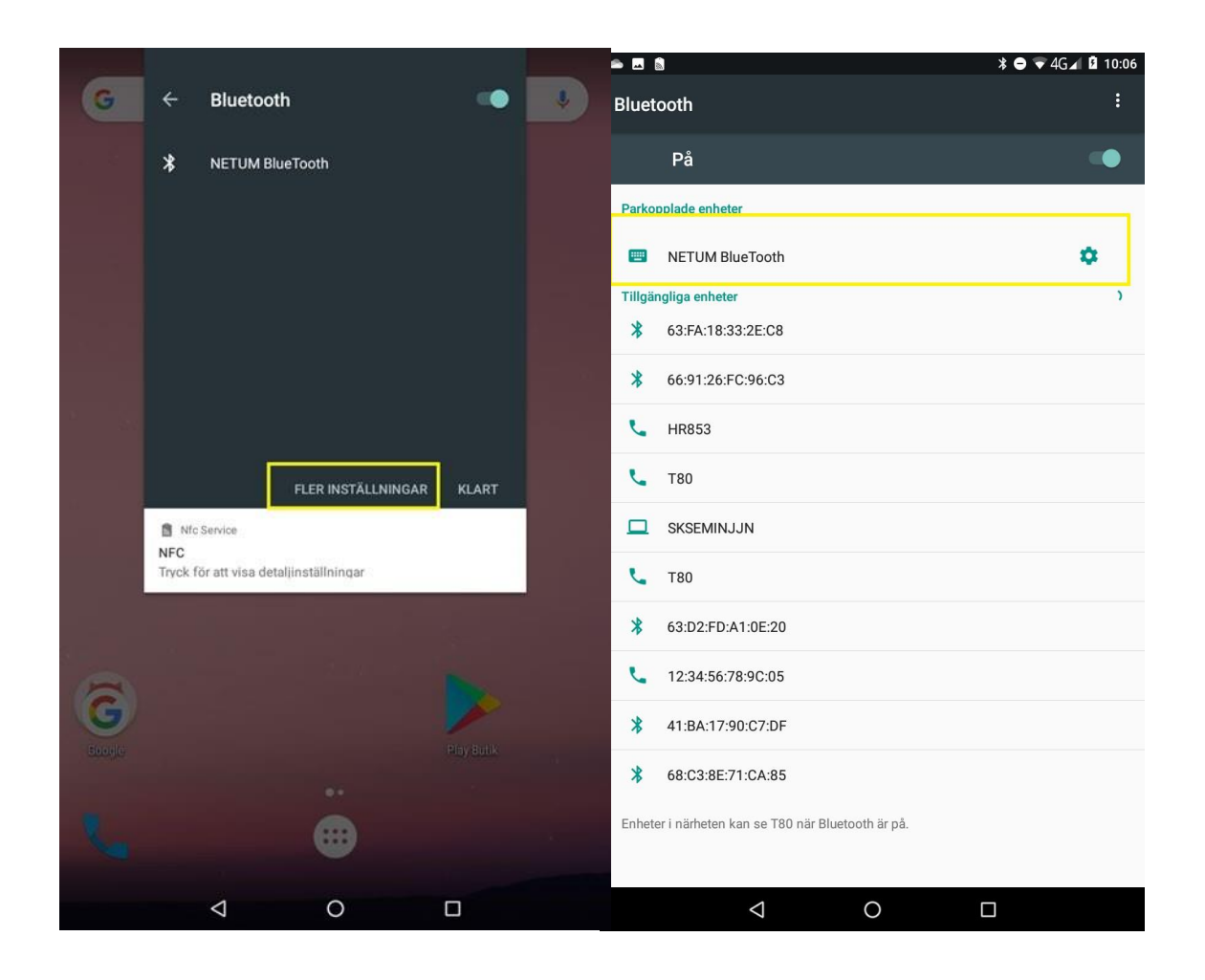

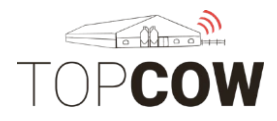

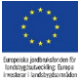

## Konfigurering av tangentbord till skanner

Börja par koppla en skanner om det inte redan är gjort

- 1. Gå till surfplattan's Inställningar
- 2.Sedan "Språk och Inmatning

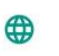

Språk och inmatning Svenska (Sverige)

3. Sedan "Fysiskt tangentbord

Fysiskt tangentbord

- 4. Gå till inställning för NETUM BlueTooth's Fysiska tangentbord enl.bild
- 5. Slå på inställningen "Visa virtuellt tangentbord"

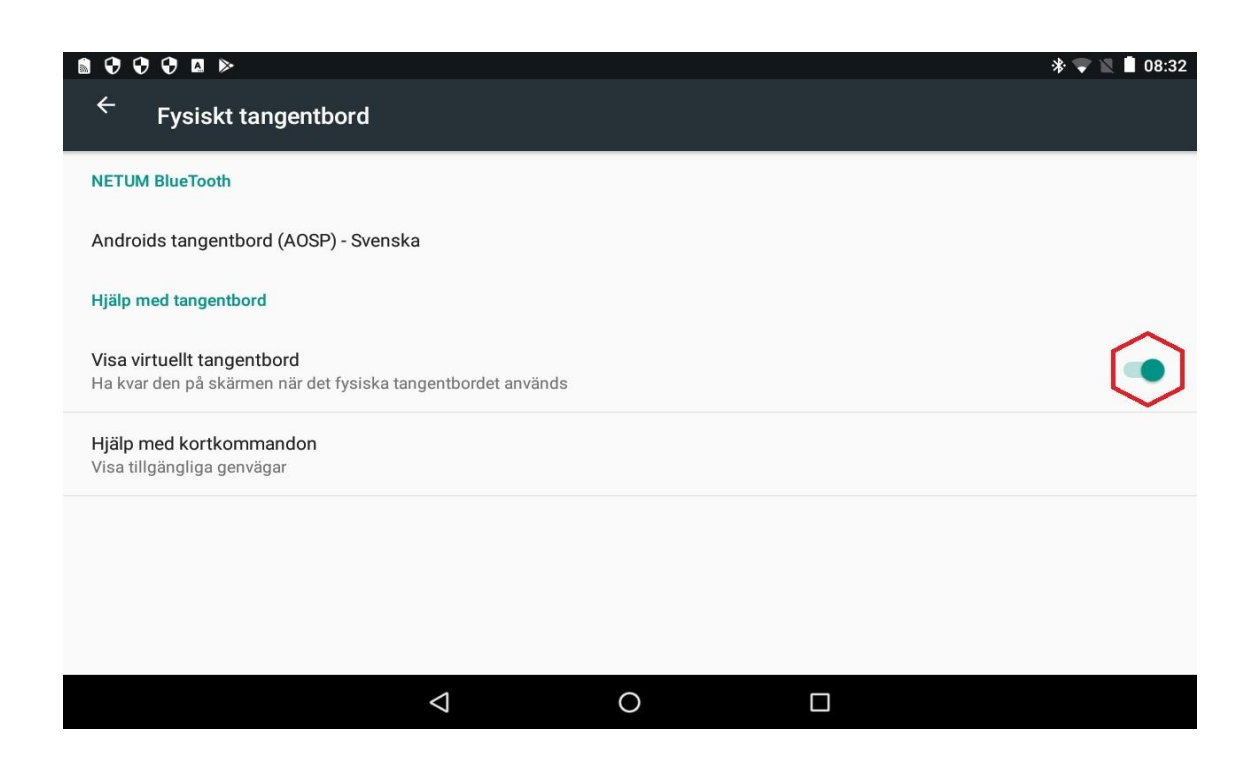

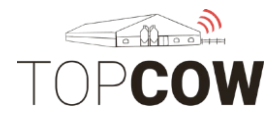

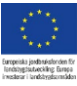

#### 12. <u>konfigurering av skanner</u> Skanna streckkoderna för att ändra inställningar

## Konfigurering av Skanner

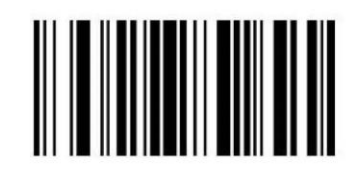

Do not send Interleave 2 of 5 with check digit

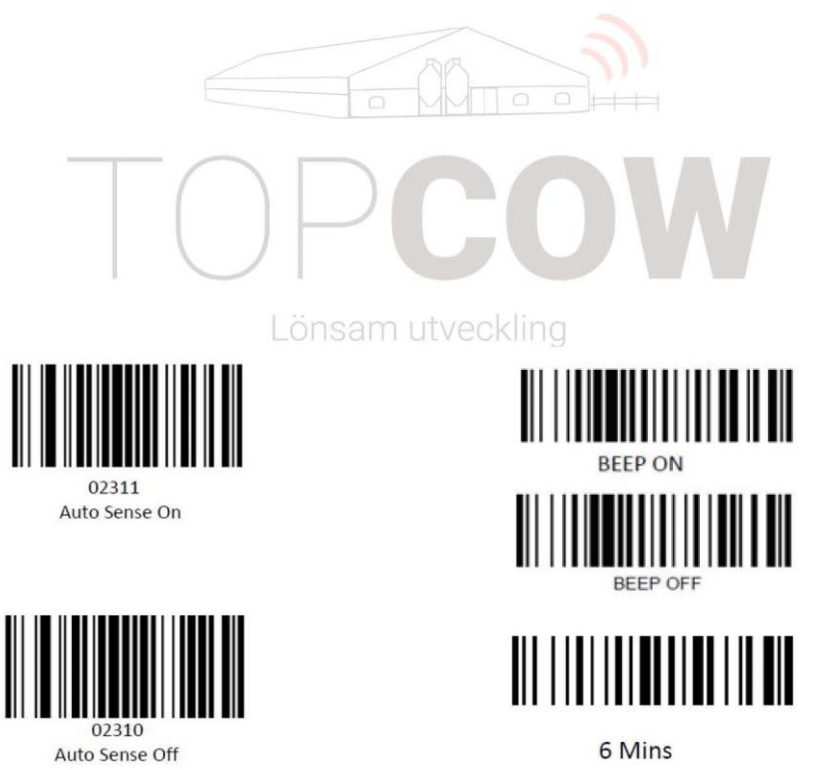

standby mode

Christoffer Isenstråle | 2019-04-25